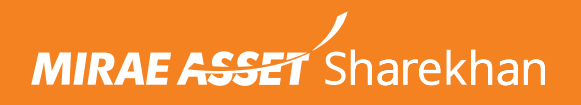

# DP to Pledge for Commodities

### A Walkthrough Process

#### Step 1: Login to your Mirae Asset Sharekhan Account using your credentials.

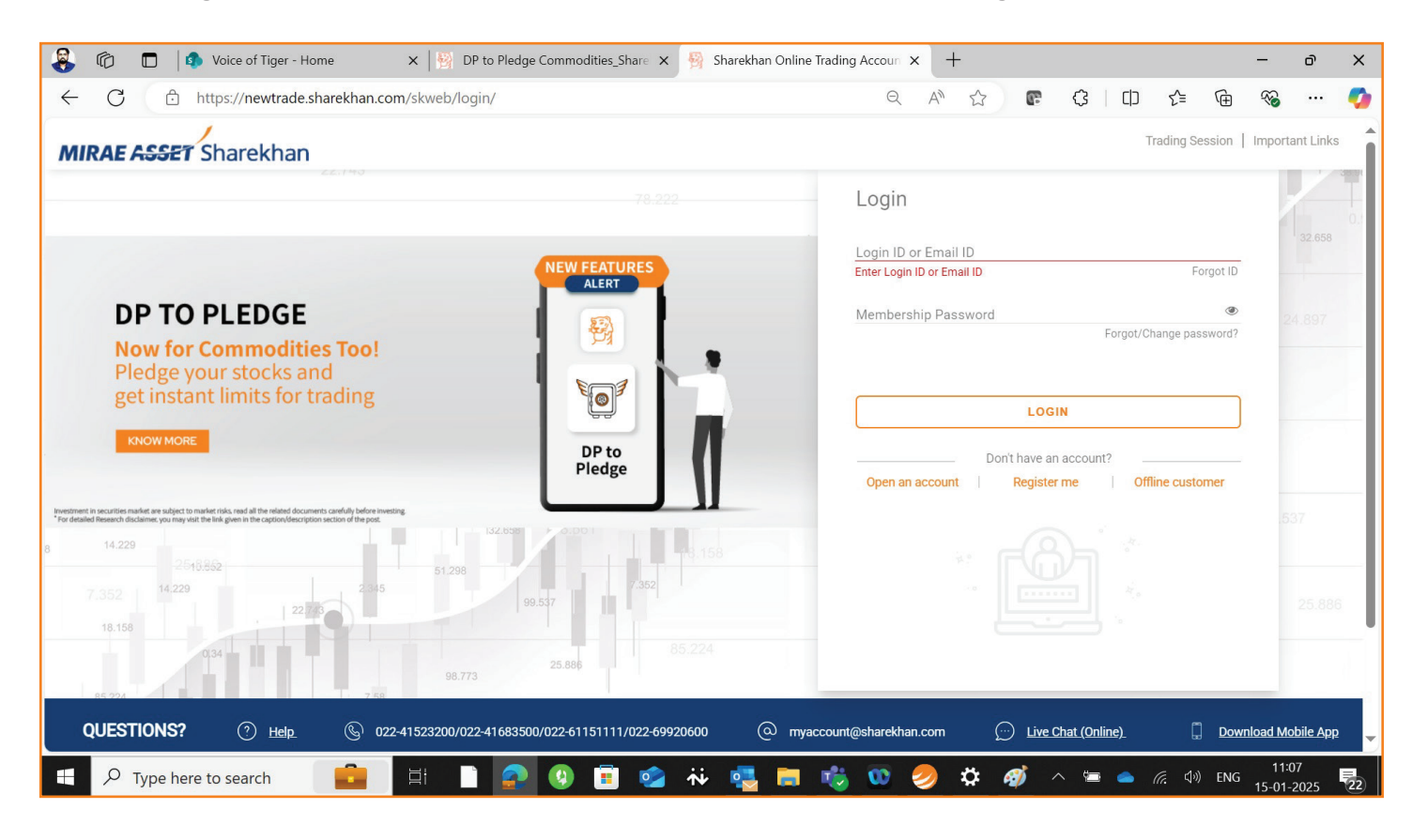

#### **Step 2:** Navigate to **Reports** and click on **DP to Pledge**.

|                                              | Inttps://ne                                                                       | wurade.snarekha                            | n.com/skwei                                                   | b/trading/report/dpsr/                                                                    | EQ                                                                                                    |                                         |                                                                                                    | Q                                                                                                    | A" ۲                                                                                                    | w .                                                                                                    | ζς   L]⊥                                                                                                   | Σ=                                                   |                                                                         |                                                         |
|----------------------------------------------|-----------------------------------------------------------------------------------|--------------------------------------------|---------------------------------------------------------------|-------------------------------------------------------------------------------------------|----------------------------------------------------------------------------------------------------|-----------------------------------------|----------------------------------------------------------------------------------------------------|----------------------------------------------------------------------------------------------------|----------------------------------------------------------------------------------------------------|----------------------------------------------------------------------------------------------------|----------------------------------------------------------------------------------------------------|------------------------------------------------------|-------------------------------------------------------------------------|---------------------------------------------------------|
| IIRAE A                                      | SSET Share                                                                        | khan                                       |                                                               | All 🗸 Sharekh                                                                             | aan Kar                                                                                                    |                                         | Q                                                                                                    |                                                                                                    | 6-3   1                                                                                                    | Image: Second second secon | FEEDBA                                                                                                    |                                                      | MF                                                                      |                                                         |
| Y : 23239.50                                 | ▲ <b>63.45 (0.27%)</b> ор                                                         | SENSEX : 76799                             | .61 🔺 299.98 (0                                               | 0.39%) op   MCXFO : 1454                                                                  | 7.38 ▼ -23.29 (-0                                                                                                    | <b>).16%)</b> ор   U                    | SDINR : 0.00                                                                                                | 00 🔻 -84.39 (-                                                                                             | 100.00%) op                                                                                                | (                                                                                                    | D WED 15/01/202                                                                                            | 25 11:08:53 AI                                       | M 🛔 3485110                                                             | 0 <u> </u>                                              |
| PORTFOLIO                                    | ₹ ACCOU                                                                           | NTS 🔁 M/                                   | ARKETWATCH                                                    | Y TRADE NOW                                                                               | REPORTS                                                                                                    |                                         |                                                                                                    | RESEARCH                                                                                                   | ME                                                                                                    | ws CH                                                                                                    | OPTION<br>AIN & TOOLS                                                                                      |                                                      | rs 🏛                                                                    | IPO & OT<br>DRPORAT                                     |
| QL                                           | JICK VIEW ORDER                                                                   | BOOK TURNOVER                              | R DPSR LIN                                                    | IT STATEMENT TRADE                                                                        | DETAILS ORDE                                                                                                    | R HISTORY T                             | RADE HISTO                                                                                                  | DRY UL MAR                                                                                                 | GIN OTHER                                                                                                  | REPORTS                                                                                                    | TRANSACTION REI                                                                                            | PORTS NS                                             | SDL eVOTING                                                             | i                                                       |
|                                              | HOLD VALUE<br>₹ 665.16                                                            |                                            |                                                               | MARKET VALUE<br>₹624.78                                                                   |                                                                                                    |                                         | ₹                                                                                                    | PROFIT/LO                                                                                                  | SS<br>6.07%)                                                                                               |                                                                                                    | ADV.                                                                                                    | DEC<br>3                                             | ).                                                                      | инсна<br>0                                              |
|                                              | SELL BSE TRAILI                                                                   | NG SQUAREOFF                               |                                                               | EATE STOCKSIP                                                                             | CHLIST DP TO PL                                                                                                    | EDGE                                    | TO DP SELL                                                                                                  | FROM EMF                                                                                                   |                                                                                                    |                                                                                                    |                                                                                                    |                                                      | DOWNLOAD                                                                | * REFR                                                  |
|                                              |                                                                                   |                                            |                                                               |                                                                                           |                                                                                                    |                                         |                                                                                                    |                                                                                                    |                                                                                                    |                                                                                                    |                                                                                                    |                                                      |                                                                         |                                                         |
|                                              |                                                                                   |                                            |                                                               |                                                                                           |                                                                                                    |                                         |                                                                                                    |                                                                                                    |                                                                                                    |                                                                                                    |                                                                                                    | 3                                                    | VIEW DETAILED                                                           | PORTFO                                                  |
| 🔺 Scrij                                      | pCode ≑ Indu                                                                      | stry 🗘 DP Bal                              | \$ Invst Qty                                                  |                                                                                           | MTF-AQTY                                                                                                    | ≑ Net Bal                               | \$ Hold Price                                                                                               | ¢ BSE LTP                                                                                                  | ≑ Mkt Price                                                                                                | \$ Hold Value                                                                                                    | ≎ Mkt Value                                                                                                | \$ P/L                                               | VIEW DETAILED<br>\$ %Chg.                                               | S1-R1                                                   |
| ▲ Scrij<br>BOMDYEII                          | pCode 🔶 Indu<br>NG Textiles                                                       | stry \$DP Bal                              | \$ Invst Qty<br>0                                             | ¢ Rec. Bal Pledge Qty<br>(EQUITY)<br>0                                                    | MTF-AQTY<br>0 0                                                                                                    | ≑ Net Bal                               | ✦ Hold Price<br>194.21                                                                                      |                                                                                                    | ≎ Mkt Price<br>164.26                                                                                      | ✦ Hold Value<br>194.21                                                                                                    | ≑ Mkt Value<br>164.26                                                                                      | ¢ P/L<br>-29.95                                      | VIEW DETAILED<br>\$%Chg.<br>-15.42                                      | S1-R1                                                   |
| ▲ Scrij<br>BOMDYEII<br>IDEA                  | pCode ¢Indu<br>NG Textiles<br>Telecom                                             | stry ¢ DP Bal<br>1<br>nuni 1               | ¢ Invst Qty<br>0                                              | Pledge Qty             Rec. Bal          (EQUITY)                                         | MTF-AQTY<br>0 00<br>0 00                                                                                                    | ≎ Net Bal<br>1                          | ♦ Hold Price<br>194.21<br>8.41                                                                              | ♦ BSE LTP<br>164.35<br>8.57                                                                                | <ul> <li>Mkt Price</li> <li>164.26</li> <li>8.57</li> </ul>                                                | Hold Value<br>194.21<br>8.41                                                                                                    | ≑ Mkt Value<br>164.26<br>8.57                                                                              | ≎ P/L<br>-29.95<br>0.16                              | √IEW DETAILED                                                           | PORTFO<br>S1-R1<br>156.0                                |
| Scrip<br>BOMDYEII<br>IDEA<br>NETWORK         | pCode ¢ Indu<br>NG Textiles<br>Telecom<br>(18 Service                             | stry ¢DP Bal<br>1<br>nuni 1<br>1           | ¢ Invst Qty<br>0<br>0                                         | Pledge Qty       Pledge Qty       (EQUITY)       0       0       0       0                | MTF-AQTY           0         0           0         0           0         0           0         0                                                                                                    | ≎ Net Bal<br>1<br>1                     | Hold Price<br>194.21<br>8.41<br>82.79                                                                       | ♦ BSE LTP<br>164.35<br>8.57<br>61.30                                                                       | Mkt Price 164.26 8.57 61.36                                                                                | <ul> <li>Hold Value</li> <li>194.21</li> <li>8.41</li> <li>82.79</li> </ul>                                                                                                    | ¢ Mkt Value<br>164.26<br>8.57<br>61.36                                                                     | ¢ P/L<br>-29.95<br>0.16<br>-21.43                    | √IEW DETAILED                                                           | PORTFO<br><u>S1-R1</u><br>156.0<br>8<br>60.             |
| Scrip<br>BOMDYEII<br>IDEA<br>NETWORK<br>ONGC | pCode ¢ Indu<br>NG Textiles<br>Telecom<br>(18 Service<br>Petroleur                | stry ¢DP Bal<br>1<br>nuni 1<br>1           | <pre>\$ Invst Qty 0 0 0 0 0 0 0 0 0 0 0 0 0 0 0 0 0 0 0</pre> | Pledge Qty       (EQUITY)       0       0       0       0       0       0                 | MTF-AQTY           0         0           0         0           0         0           0         0           0         0           0         0                                                                   | ¢ Net Bal<br>1<br>1<br>1<br>1           | <ul> <li>Hold Price</li> <li>194.21</li> <li>8.41</li> <li>82.79</li> <li>237.32</li> </ul>                 | <ul> <li>BSE LTP</li> <li>164.35</li> <li>8.57</li> <li>61.30</li> <li>263.05</li> </ul>                   | <ul> <li>Mkt Price</li> <li>164.26</li> <li>8.57</li> <li>61.36</li> <li>262.90</li> </ul>                 | <ul> <li>Hold Value</li> <li>194.21</li> <li>8.41</li> <li>82.79</li> <li>237.32</li> </ul>                                                                                                    | <ul> <li>♦ Mkt Value</li> <li>164.26</li> <li>8.57</li> <li>61.36</li> <li>262.90</li> </ul>               | ¢ P/L<br>-29.95<br>0.16<br>-21.43<br>25.58           | /IEW DETAILED<br>\$%Chg.<br>-15.42<br>1.90<br>-25.88<br>10.78           | PORTFO<br>\$1-R1<br>156.04<br>8<br>60.1<br>255.04       |
| Scrip<br>BOMDYEII<br>IDEA<br>NETWORK<br>ONGC | pCode ¢ Indu<br>NG Textiles<br>Telecom<br>(18 Service<br>Petroleur<br>EL Iron and | stry ¢DP Bal<br>nuni 11<br>n 11<br>Steel 1 | Invst Qty                                                     | Pledge Qty       (EQUITY)       0       0       0       0       0       0       0       0 | MTF-AQTY           0         0           0         0           0         0           0         0           0         0           0         0           0         0           0         0           0         0 | ¢ Net Bal<br>1<br>1<br>1<br>1<br>1<br>1 | <ul> <li>Hold Price</li> <li>194.21</li> <li>8.41</li> <li>82.79</li> <li>237.32</li> <li>142.43</li> </ul> | <ul> <li>♦ BSE LTP</li> <li>164.35</li> <li>8.57</li> <li>61.30</li> <li>263.05</li> <li>127.70</li> </ul> | <ul> <li>Mkt Price</li> <li>164.26</li> <li>8.57</li> <li>61.36</li> <li>262.90</li> <li>127.69</li> </ul> | <ul> <li>Hold Value</li> <li>194.21</li> <li>8.41</li> <li>82.79</li> <li>237.32</li> <li>142.43</li> </ul>                                                                                                    | <ul> <li>Mkt Value</li> <li>164.26</li> <li>8.57</li> <li>61.36</li> <li>262.90</li> <li>127.69</li> </ul> | ¢ P/L<br>-29.95<br>0.16<br>-21.43<br>25.58<br>-14.74 | /IEW DETAILED<br>\$%Chg.<br>-15.42<br>1.90<br>-25.88<br>10.78<br>-10.35 | <b>S1-R1</b><br>156.0-<br>8<br>60.1<br>255.0-<br>125.0- |

#### Step 3: On the DP to Pledge page, click on DP to Pledge (Commodity) tab.

| 🔒 🗅 🗖                                                                                                    | newtrade.sharekhan.com/skweb                                                             | × 🛛 🛞 DP to Pledge                          | × 🛛 🗑 strade.sharekhan.com/skweb/tra                                    | 🗙 👸 DP to Pledge    | × +          | - 0 ×      |  |  |
|----------------------------------------------------------------------------------------------------|------------------------------------------------------------------------------------------|---------------------------------------------|-------------------------------------------------------------------------|---------------------|--------------|------------|--|--|
| ← C 🗅                                                                                                    | https://strade.sharekhan.com/                                                            | pledge/dpToPledge.jsp                       |                                                                         | A* \$               | C C          | ) 🗞 ζ      |  |  |
| MIRAE ASSET Sharekhan                                                                                                    |                                                                                          |                                             |                                                                         |                     |              |            |  |  |
| DP to Pledge                                                                                                    |                                                                                          |                                             |                                                                         |                     |              |            |  |  |
| PROCEED                                                                                                    |                                                                                          |                                             |                                                                         |                     |              |            |  |  |
| DP TO PLEDGE                                                                                                    | (EQ/FNO) DP TO PLEDGE (                                                                  | COMMODITY)                                  |                                                                         |                     |              |            |  |  |
| Scrip Name                                                                                                    | Dp Id                                                                                    | Available Qty                               | Transfer Qty                                                            | Pledge Margin%      | Pledge Value | Prev Close |  |  |
| D IDEA                                                                                                    | CDSL 09847361                                                                            | 2                                           | 2                                                                       | 75                  | 12.32        | 8.21       |  |  |
| PNB                                                                                                    | CDSL 09847361                                                                            | 2                                           | 2                                                                       | 80                  | 147.60       | 92.25      |  |  |
| TATASTEEL                                                                                                    | CDSL 09847361                                                                            | 1                                           | 1                                                                       | 89                  | 119.68       | 134.47     |  |  |
| NETWORK18                                                                                                    | CDSL 09847361                                                                            | 1                                           | 1                                                                       | 80                  | 37.46        | 46.82      |  |  |
| BOMDYEING                                                                                                    | CDSL 09847361                                                                            | 1                                           | 1                                                                       | 80                  | 110.26       | 137.82     |  |  |
| BOMDYENC       CDSL 09847561       1       1       1       1       10.26       157.82         PROCEED       Dp to Pledge window will be available till 3.30 PM for Eq segment and till 7 PM for comm. Segment on normal trading days. Pledge charges will be 20 Rs + GST per pledge request       Disclaimer |                                                                                          |                                             |                                                                         |                     |              |            |  |  |
| Need Help?   Call u<br>PRIVACY   SECU<br>Product Name: Sh                                                                                                    | us 022-2575 3200   022-2575 3<br>JRITY   DISCLAIMER   ANTI M<br>harekhan Classic Ver 3.2 | 500   022-3305 4600  <br>/ONEY LAUNDERING P | 022-3305 4700   022-6115 1111<br>OLICY   COPYRIGHT   TERMS & CONDITIONS | RULES & REGULATIONS | CAREERS      |            |  |  |
| Type he                                                                                                    | ere to search                                                                            | 🖽 🗋 🕋 (                                     | 9 🔳 🤹 🚍 🧠 🖷 🧿                                                           | 🥏 👬 💶 🔿             | 洒 🥧 🌈 다) EM  | 09:40      |  |  |

**Step 4:** On this tab, you will see a list of stocks from your holdings which are eligible for pledge.

| 8                   | 🕼 🗖 🏽 🐘 newtra                                                                                                    | ade.sharekhan.com/skweb/ × | P to Pledge       | ×   🛞 strade.sharekhan.com/skweb/tra > | < 🕺 DP to Pledge | × +          | – o ×        |  |  |  |  |
|---------------------|----------------------------------------------------------------------------------------------------|----------------------------|-------------------|----------------------------------------|------------------|--------------|--------------|--|--|--|--|
| $\leftarrow$        | C 🗈 https://s                                                                                                    | strade.sharekhan.com/pledg | je/dpToPledge.jsp |                                        | A* 1             | G 1 🖆 🖸      | ≪a … 🌍       |  |  |  |  |
| м                   | MIRAE ASSET Sharekhan                                                                                                    |                            |                   |                                        |                  |              |              |  |  |  |  |
|                     | DP to Pledge                                                                                                    |                            |                   |                                        |                  |              |              |  |  |  |  |
| Р                   | PROCEED                                                                                                    |                            |                   |                                        |                  |              |              |  |  |  |  |
| DP                  | TO PLEDGE (EQ/FNO)                                                                                                    | DP TO PLEDGE (COM          | MODITY)           |                                        |                  |              |              |  |  |  |  |
|                     | Scrip Nam <del>e</del>                                                                                                    | Dp Id                      | Available Qty     | Transfer Qty                           | Pledge Margin%   | Pledge Value | Prev Close   |  |  |  |  |
|                     | IDEA                                                                                                    | CDSL 09847361              | 2                 | 2                                      | 75               | 12.32        | 8.21         |  |  |  |  |
|                     | PNB                                                                                                    | CDSL 09847361              | 2                 | 2                                      | 80               | 147.60       | 92.25        |  |  |  |  |
|                     | TATASTEEL                                                                                                    | CDSL 09847361              | 1                 | 1                                      | 89               | 119.68       | 134.47       |  |  |  |  |
|                     | NETWORK18                                                                                                    | CDSL 09847361              | 1                 | 1                                      | 80               | 37.46        | 46.82        |  |  |  |  |
|                     | BOMDYEING                                                                                                    | CDSL 09847361              | 1                 | 1                                      | 80               | 110.26       | 137.82       |  |  |  |  |
| Dp to<br>Disc       | PROCEED         Dp to Pledge window will be available till 3.30 PM for Eq segment and till 7 PM for comm. Segment on normal trading days. Pledge charges will be 20 Rs + GST per pledge request         Disclaimer                                                               |                            |                   |                                        |                  |              |              |  |  |  |  |
| Need<br>PRI<br>Prod | Need Help?   Call us 022-2575 3200   022-2575 3500   022-3305 4600   022-3305 4700   022-6115 1111<br>PRIVACY   SECURITY   DISCLAIMER   ANTI MONEY LAUNDERING POLICY   COPYRIGHT   TERMS & CONDITIONS   RULES & REGULATIONS   CAREERS<br>Product Name: Sharekhan Classic Ver 3.2 |                            |                   |                                        |                  |              |              |  |  |  |  |
| -                   |                                                                                                    | irch 💼 🛱                   | 📄 🕋 😗             | 🔳 🤹 🛤 🤹 🌾 💷 🧿                          | - ಶ 👬 📀          | 💷 🥧 🌈 🕼 ENG  | G 17-02-2025 |  |  |  |  |

### **Step 5:** Select the checkboxes against the stock name and enter the quantity. Click on **Proceed**.

| 8                                                      | 🕼 🗖 🛛 🕅 newtra                                                                                                    | ade.sharekhan.com/skweb/ × | 🛞 DP to Pledge    | × 🛛 🚳 strade.sharekhan.com/skweb/tra 🔉 | < 🤗 DP to Pledge | × +          | – o ×               |  |  |  |
|--------------------------------------------------------|----------------------------------------------------------------------------------------------------|----------------------------|-------------------|----------------------------------------|------------------|--------------|---------------------|--|--|--|
| $\leftarrow$                                           | C 🗈 https://s                                                                                                    | strade.sharekhan.com/pledg | je/dpToPledge.jsp |                                        | A* \$            | G 1 1 3      | ≪o … 🌍              |  |  |  |
| м                                                      | MIRAE ASSET Sharekhan                                                                                                    |                            |                   |                                        |                  |              |                     |  |  |  |
|                                                        |                                                                                                    |                            |                   | DP to Pledge                           |                  |              |                     |  |  |  |
| PROCEED DP TO PLEDGE (EQ/FNO) DP TO PLEDGE (COMMODITY) |                                                                                                    |                            |                   |                                        |                  |              |                     |  |  |  |
|                                                        | Scrip Name                                                                                                    | Dp Id                      | Available Qty     | Transfer Qty                           | Pledge Margin%   | Pledge Value | Prev Close          |  |  |  |
|                                                        | IDEA                                                                                                    | CDSL 09847361              | 2                 | 2                                      | 75               | 12.32        | 8.21                |  |  |  |
|                                                        | PNB                                                                                                    | CDSL 09847361              | 2                 | 1 +                                    | 80               | 147.60       | 92.25               |  |  |  |
|                                                        | TATASTEEL                                                                                                    | CDSL 09847361              | 1                 | 1                                      | 89               | 119.68       | 134.47              |  |  |  |
|                                                        | NETWORK18                                                                                                    | CDSL 09847361              | 1                 | 1                                      | 80               | 37.46        | 46.82               |  |  |  |
|                                                        | BOMDYEING                                                                                                    | CDSL 09847361              | 1                 | 1                                      | 80               | 110.26       | 137.82              |  |  |  |
| P<br>Dp to<br>Disc                                     | PROCEED Dp to Pledge window will be available till 3.30 PM for Eq segment and till 7 PM for comm. Segment on normal trading days. Pledge charges will be 20 Rs + GST per pledge request Disclaimer                                                                               |                            |                   |                                        |                  |              |                     |  |  |  |
| Need<br>PRI<br>Proc                                    | Need Help?   Call us 022-2575 3200   022-2575 3500   022-3305 4600   022-3305 4700   022-6115 1111<br>PRIVACY   SECURITY   DISCLAIMER   ANTI MONEY LAUNDERING POLICY   COPYRIGHT   TERMS & CONDITIONS   RULES & REGULATIONS   CAREERS<br>Product Name: Sharekhan Classic Ver 3.2 |                            |                   |                                        |                  |              |                     |  |  |  |
| -                                                      |                                                                                                    | arch 💼 🛱                   | 🗋 💽 🔇             | 🕫 🤹 🖶 🤹 🥌 🧕 🧧                          | ) 👬 💶 🚿 \land    | ៉ 📥 🦟 🕼 ENG  | 09:41<br>17-02-2025 |  |  |  |

## Step 6: Click on OK to confirm the pop-up to redirect to the Depository (NSDL/CDSL) webpage.

| 🖇 🕼 🗖 🛛 😨 newtrade.sharekhan.com/skweb. 🗙 🕅                                        | DP to Pledge X 🛛 🛞 strade.sharekhan.com/skweb/tra X                                       | )P to Pledge       | × +                    | – o ×      |  |  |  |  |  |  |
|------------------------------------------------------------------------------------|-------------------------------------------------------------------------------------------|--------------------|------------------------|------------|--|--|--|--|--|--|
| $\leftarrow$ C $\textcircled{b}$ https://strade.sharekhan.com/pledge/or            | lpToPledge.jsp                                                                            | A* \$              | r 3 6 0                | ≪o … 🍫     |  |  |  |  |  |  |
| MIRAE ASSET Sharekhan                                                              |                                                                                           |                    |                        |            |  |  |  |  |  |  |
| DP to Pledge                                                                       |                                                                                           |                    |                        |            |  |  |  |  |  |  |
| PROCEED DP TO PLEDGE (EQ/FNO) DP TO PLEDGE (COMMC                                  | Information for Commodity Pledge                                                          |                    |                        |            |  |  |  |  |  |  |
| Scrip Name Dp Id A                                                                 | against share row in Commodity Limit statement & Pledge Qty (Commodity)                   | in%                | Pledge Value           | Prev Close |  |  |  |  |  |  |
| IDEA         CDSL 09847361         2           PNB         CDSL 09847361         2 | column in Holding/DPSR report to get the updated value                                    |                    | 73.80                  | 92.25      |  |  |  |  |  |  |
| TATASTEEL CDSL 09847361 1                                                          | Note:<br>Commodity pledged Quantity won't be available to sell till it gets unpledged and |                    | 119.68                 | 134.47     |  |  |  |  |  |  |
| NETWORK18         CDSL 09847361         1                                          | released to DP Quantity.                                                                  |                    | 37.46                  | 46.82      |  |  |  |  |  |  |
| BOMDYEING CDSL 09847361 1 PROCEED                                                  | Cancel OK                                                                                 |                    | 110.26                 | 137.82     |  |  |  |  |  |  |
| Dp to Pledge window will be available till 3.30 PM for Eq seg                      | ment and till 7 PM for comm. Segment on normal trading days. Pledge charge                | es will be 20 Rs + | GST per pledge request |            |  |  |  |  |  |  |
| Disclaimer                                                                         |                                                                                           |                    |                        |            |  |  |  |  |  |  |
|                                                                                    |                                                                                           |                    |                        |            |  |  |  |  |  |  |
| 🛨 🔎 Type here to search 🛛 📫 🗮                                                      | 🖽 🔎 Type here to search 🛛 💼 🔄 🗄 🗋 🛜 🔇 🗃 🤹 🚍 🥵 🖏 🧖 🤣 🧖 🧔 🤣 👬 🖉 🧔 🦛 👘 👘 👘 👘 👘 👘 👘           |                    |                        |            |  |  |  |  |  |  |

#### **Step 7:** On the Depository page, verify the **Transaction Details** and click on **Confirm**.

| ~ | с<br>•                                              | https://api.cdslindia.com/APIService | s/pledgeapi/pledgesetup   |              | A" 🟠 🕼 | () ()<br>()   | 5≡ @ | ~     |    | 0 |  |  |
|---|-----------------------------------------------------|--------------------------------------|---------------------------|--------------|--------|---------------|------|-------|----|---|--|--|
|   | ¢                                                   | CDCI                                 |                           |              |        |               |      |       |    |   |  |  |
|   | Time Remaining: 14:57                               |                                      |                           |              |        |               |      |       |    |   |  |  |
|   |                                                     |                                      | Margin Pledge Transaction | Verification |        |               |      |       |    |   |  |  |
|   | Transaction Details DP ID : Demat Account / BO ID : |                                      |                           |              |        |               |      |       |    |   |  |  |
|   |                                                     | ISIN                                 | ISIN Name                 | Quantity     | Value  | Error Message |      |       |    | 1 |  |  |
|   |                                                     | INE669E01016                         | VODAFONE IDEA-EQ          | 1            | 8.58   |               |      |       |    |   |  |  |
|   | 0                                                   |                                      |                           |              |        | A 11-         |      | IC 11 | 13 | - |  |  |

**Step 8:** Enter the **OTP** sent to your registered mobile number and email, click on **Verify** and submit the OTP.

| 8            | G |          | Voice of Tiger - Home ×              | 😽 DP to Pledge Commodities_Shar 🗙 🛛 😽 newtrade.sh | arekhan.com/skweb/ × | 🗅 Margin Pledge - C | CDSL ×        | +       | -      | . O       | ×    |
|--------------|---|----------|--------------------------------------|---------------------------------------------------|----------------------|---------------------|---------------|---------|--------|-----------|------|
| $\leftarrow$ | C | ð        | https://api.cdslindia.com/APIService | es/pledgeapi/pledgesetup                          |                      | A 🗘 🕼               | \$ D          | £≞      | Ē      | ··· 🗞     | - 🥠  |
|              |   | Transa   | ction Details                        |                                                   |                      |                     |               |         |        |           |      |
|              |   |          | DP ID :                              |                                                   |                      |                     |               |         |        |           |      |
|              |   |          | Demat Account / BO ID :              |                                                   |                      |                     |               |         |        |           |      |
|              |   |          |                                      |                                                   |                      |                     |               |         |        |           |      |
|              |   |          | ISIN                                 | ISIN Name                                         | Quantity             | Value               | Error Message |         |        |           |      |
|              |   |          | INE669E01016                         | VODAFONE IDEA-EQ                                  | 1                    | 8.58                |               |         |        |           | - 1  |
|              |   |          |                                      |                                                   |                      |                     |               |         |        |           | - 1  |
|              |   |          |                                      |                                                   |                      |                     |               |         |        |           | - 1  |
|              |   |          |                                      |                                                   |                      |                     |               |         |        |           | - 1  |
|              |   |          |                                      |                                                   |                      |                     |               |         |        |           | - 1  |
|              |   |          |                                      |                                                   |                      |                     |               |         |        |           | - 1  |
|              |   |          |                                      |                                                   |                      |                     |               |         |        |           | - 1  |
|              |   |          |                                      |                                                   |                      |                     |               |         |        |           | - 1  |
|              |   | Enter O  | TP :                                 |                                                   |                      |                     |               |         |        |           | - 1  |
|              |   |          |                                      |                                                   |                      |                     |               |         |        |           | - 1  |
|              |   |          | Verify                               | Cancel Re-Generate OTP                            |                      |                     |               |         |        |           |      |
|              |   |          |                                      |                                                   | -                    | <u>е</u> н. е       |               |         |        | 11:13     |      |
|              | م | Type her | re to search                         | 🔜 🔐 😲 😐 🧟 👬 🔩                                     | 💼 🔨 🤒                | <u> 🗢 🏹 🧭 </u>      | ^ 🖻 🥌 /       | (r. d») | ENG 15 | 5-01-2025 | (22) |

### **Step 9:** Your request will be submitted, and you can then check the new limits added to your available limits.

| 8                                        | 🕼 🔲 🕼 Voice                                                                                                    | e of Tiger - Home X          | B DP to Pledge Commod   | lities_Shar 🗙 😽 newtrade. | sharekhan.com/skweb/ × | Margin Pledge - CDSL | ×         | +    | -        | ð   | ×        |
|------------------------------------------|----------------------------------------------------------------------------------------------------|------------------------------|-------------------------|---------------------------|------------------------|----------------------|-----------|------|----------|-----|----------|
| ÷                                        | C 🗈 https://                                                                                                    | /api.cdslindia.com/APIServic | es/pledgeapi/pledgesetu | р                         |                        | A 12 6               | ()<br>()  | €= 1 | ~        |     | <b>0</b> |
| м                                        | MIRAE ASSET Sharekhan                                                                                                    |                              |                         |                           |                        |                      |           | Clie | ent Code |     |          |
|                                          | DP to Piedge                                                                                                    |                              |                         |                           |                        |                      |           |      |          |     |          |
| PROCEED Quantity Transfered Successfully |                                                                                                    |                              |                         |                           |                        |                      |           |      |          |     |          |
|                                          | TO PLEDGE (EQ/FNO                                                                                                    | ) DF TO FLEDGE (COM          | MODITI)                 |                           |                        |                      |           |      |          |     |          |
|                                          | Scrip Name                                                                                                    | Dp Id                        | Available Qty           | Transfer Qty              |                        | Pledge Margin%       | Pledge Va | lue  | Prev Cl  | ose |          |
|                                          | PNB                                                                                                    | CDSL 09847361                | 1                       | 1                         |                        | 80                   | 73.80     |      | 92.25    |     |          |
|                                          | IDEA                                                                                                    | CDSL 09847361                | 2                       | 2                         |                        | 75                   | 12.32     |      | 8.21     |     |          |
|                                          | TATASTEEL                                                                                                    | CDSL 09847361                | 1                       | 1                         |                        | 89                   | 119.68    |      | 134.47   |     |          |
|                                          | NETWORK18                                                                                                    | CDSL 09847361                | 1                       | 1                         |                        | 80                   | 37.46     |      | 46.82    |     |          |
|                                          | BOMDYEING                                                                                                    | CDSL 09847361                | 1                       | 1                         |                        | 80                   | 110.26    |      | 137.82   |     |          |
| P<br>Dp to<br>Disc                       | BOMDYEING CDSL 09847361 1     PROCEED   Dp to Pledge window will be available till 3.30 PM for Eq segment and till 7 PM for comm. Segment on normal trading days. Pledge charges will be 20 Rs + GST per pledge request   Disclaimer |                              |                         |                           |                        |                      |           |      |          |     |          |
| 4                                        | 📲 🔎 Type here to search 🛛 💼 🗐 🕼 🗈 🚱 😨 🏟 💀 🤹 🍻 🔩 🖬 🚮 🚾 🤌 🌣 🍻 ^ 🛎 🔺 🦚 Right 11:13<br>15-01-2025 💀                                                                                                    |                              |                         |                           |                        |                      |           |      |          |     |          |